How to download and install Visual Studio 2022 Community Edition

1. Go to browser and type "visual studio" in the search box.

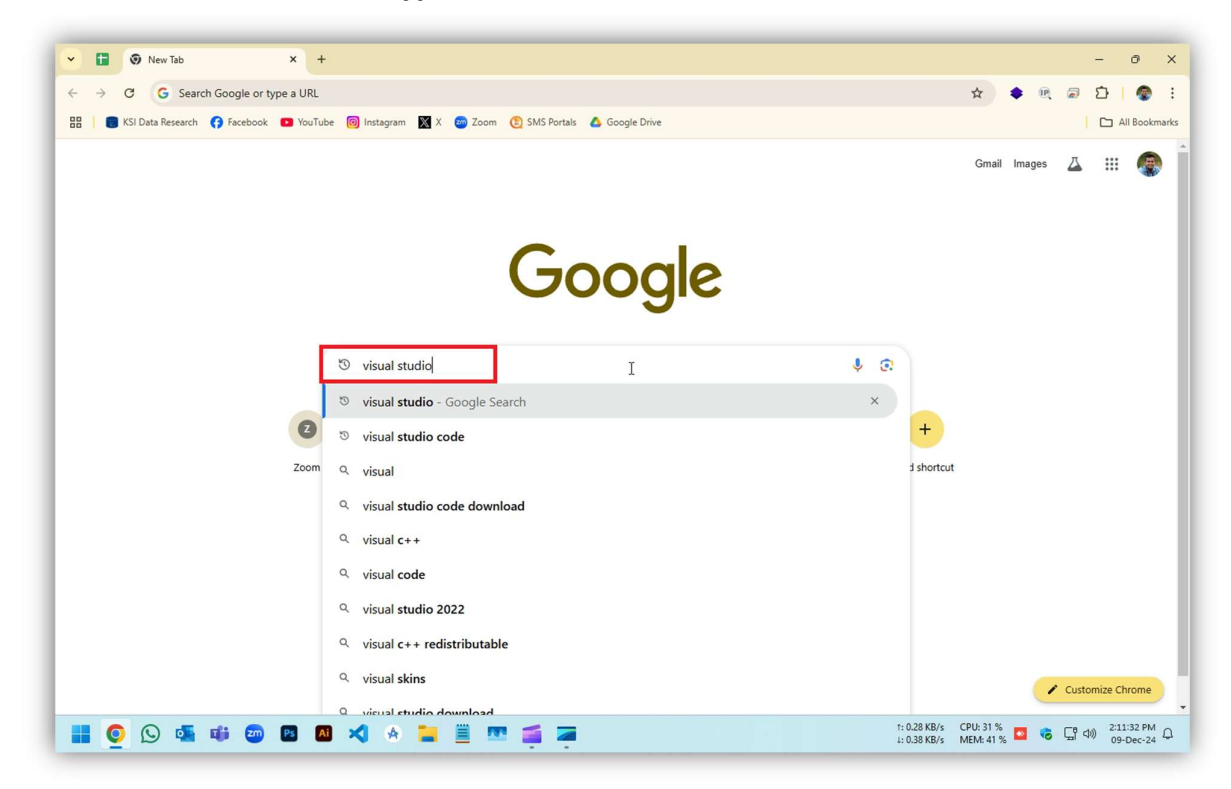

2. Select "visualstudio.microsoft.com" from the search results.

| → C    | google.com/search?q=visual+studio&oq=visual&gs_lcrp=EgZjaHJvbWUqDAgAECMYJxiABBiKBTIMCA                                                                                                 | AQlxgnGIAEGIoFMgwIARAjGCcYgAQYigUyBggCEEUYOTI.                                                                                                    | - 🌣 👘 🔍 🕯                                                                                                    |      |  |
|--------|----------------------------------------------------------------------------------------------------|----------------------------------------------------------------------------------------------------|----------------------------------------------------------------------------------------------------|------|--|
| Google | visual studio                                                                                                    | × 🌢 😨 ۹                                                                                                    | 2                                                                                                    | 7 11 |  |
|        | All Images Videos News Web Maps Books i More                                                                                                    | Tools                                                                                                    |                                                                                                    |      |  |
|        | See results about Visual Studio Code                                                                                                    |                                                                                                    |                                                                                                    |      |  |
|        | Visual Studio<br>https://visualstudio.microsoft.com                                                                                                    | Visual Studio                                                                                                    |                                                                                                    |      |  |
|        | Visual Studio: IDE and Code Editor for Software Developers<br>The Visual Studio IDE is a creative launching pad that you can use to edit, debug, and build cod<br>then publish an app. | e, and                                                                                                    |                                                                                                    |      |  |
|        | Downloads<br>Visual Stu3o Code Apple logo. A standalone source code editor                                                                                                    | A result of the second second se |                                                                                                    |      |  |
|        | Community Edition<br>Access to free tools and resources. When you sign into Visual                                                                                                    |                                                                                                    | In the second second se |      |  |
|        | Free Developer Software<br>Get all these free tools and services, plus Pluralsight                                                                                                    | Visual Studio is an integrated deve                                                                                                    | lopment environment                                                                                                    |      |  |
|        | Al for coding debugging and<br>Visual Studio offers Al-enhanced features for context-aware code                                                                                        | <ul> <li>areveroped by Microsoft. It is used programs including websites, web and mobile apps. Wikipedia &gt;</li> </ul>                                                                                                    | o develop computer<br>apps, web services                                                                                                    |      |  |
|        | Older Downloads<br>Download latest Visual Studio Downloads for Visual Studio                                                                                                    | > Programming languages: C#, C++                                                                                                    | Visual Basic, J#                                                                                                    |      |  |

## 3. Click on "Downloads" button

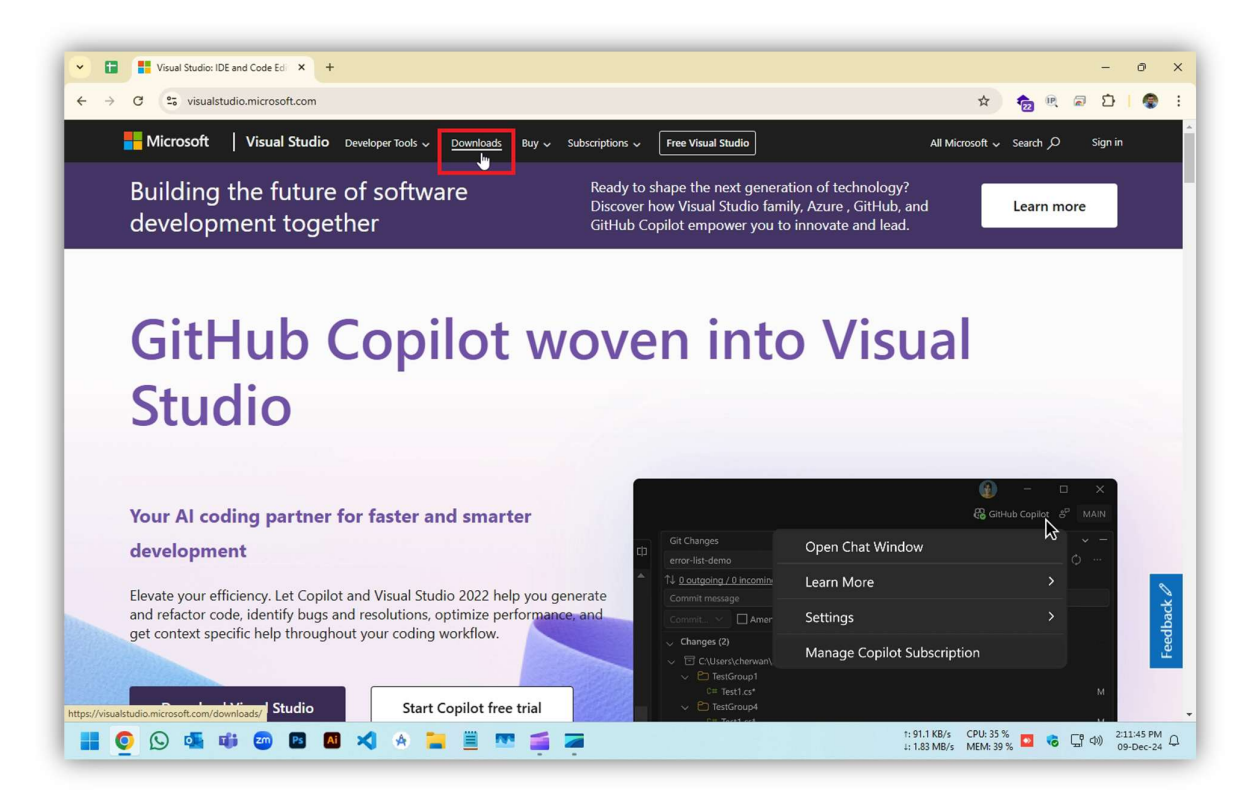

4. Click on "Free download", Download will start immediately.

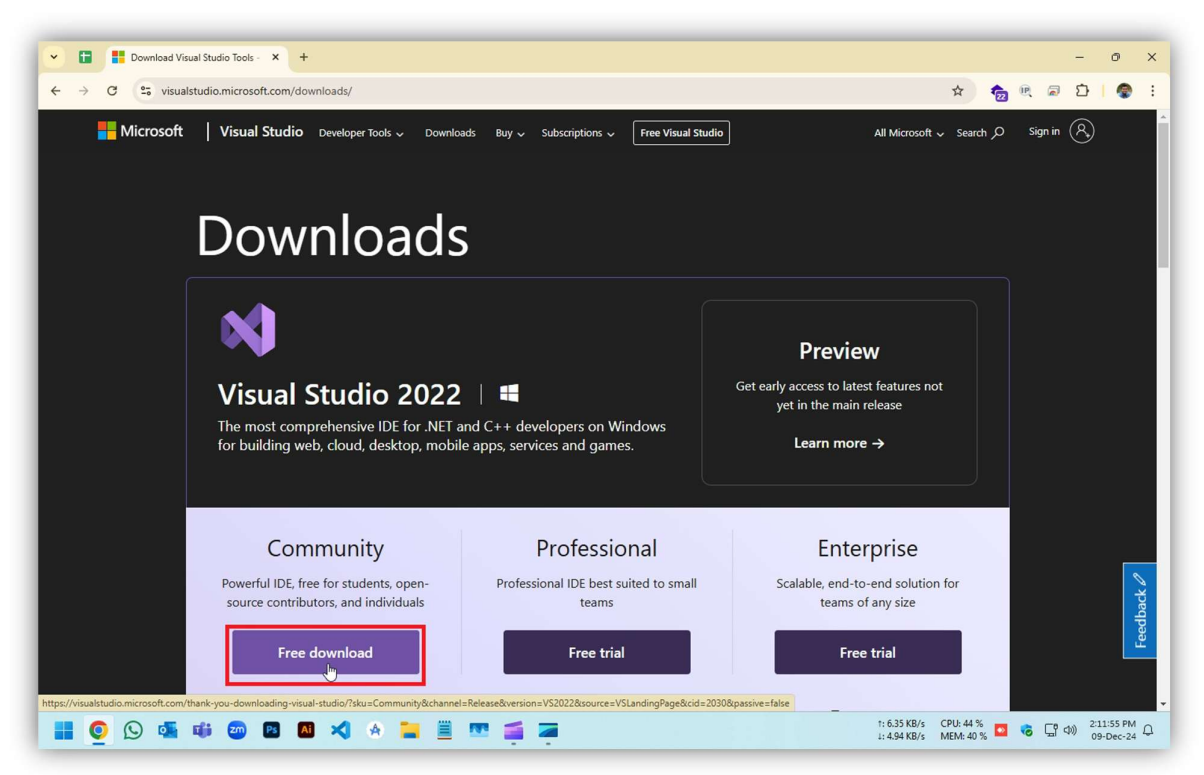

## 5. After download click "Show in folder" icon

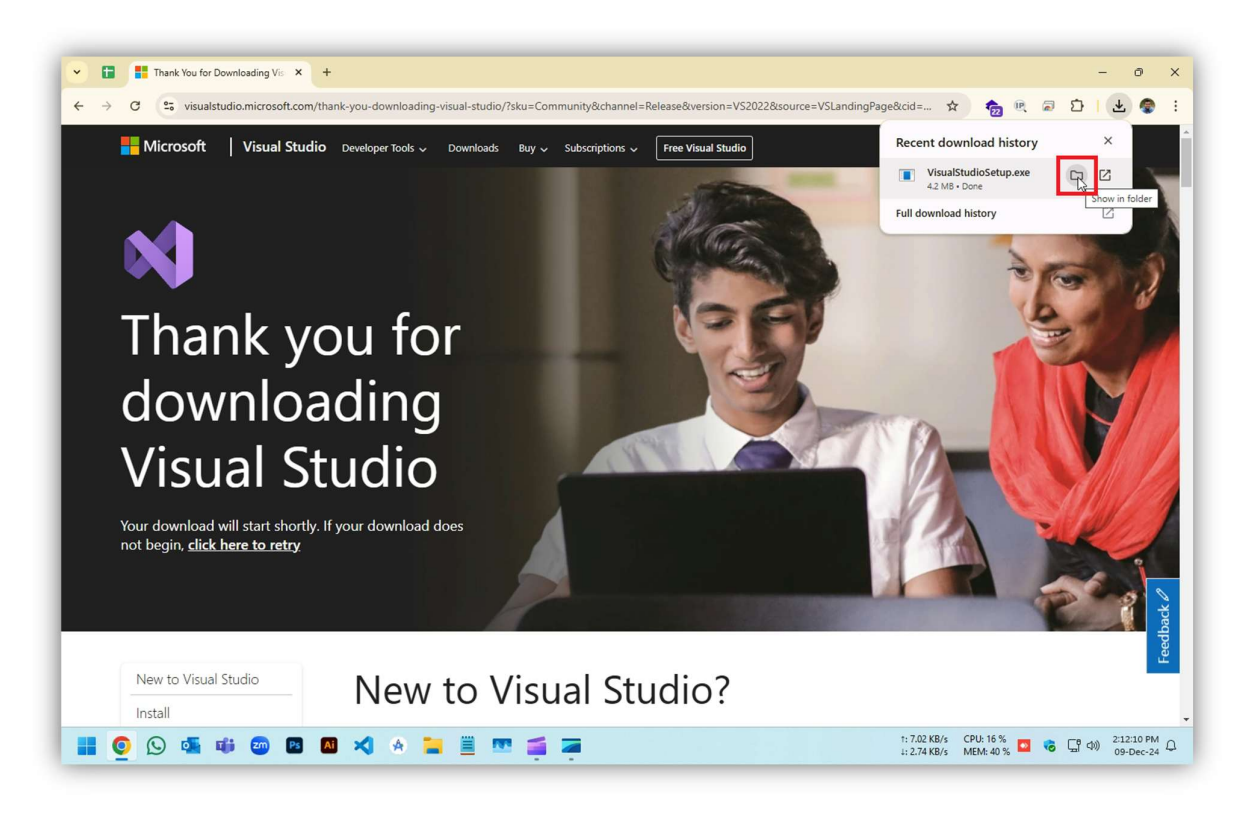

6. Double click the setup file, setup will start shortly.

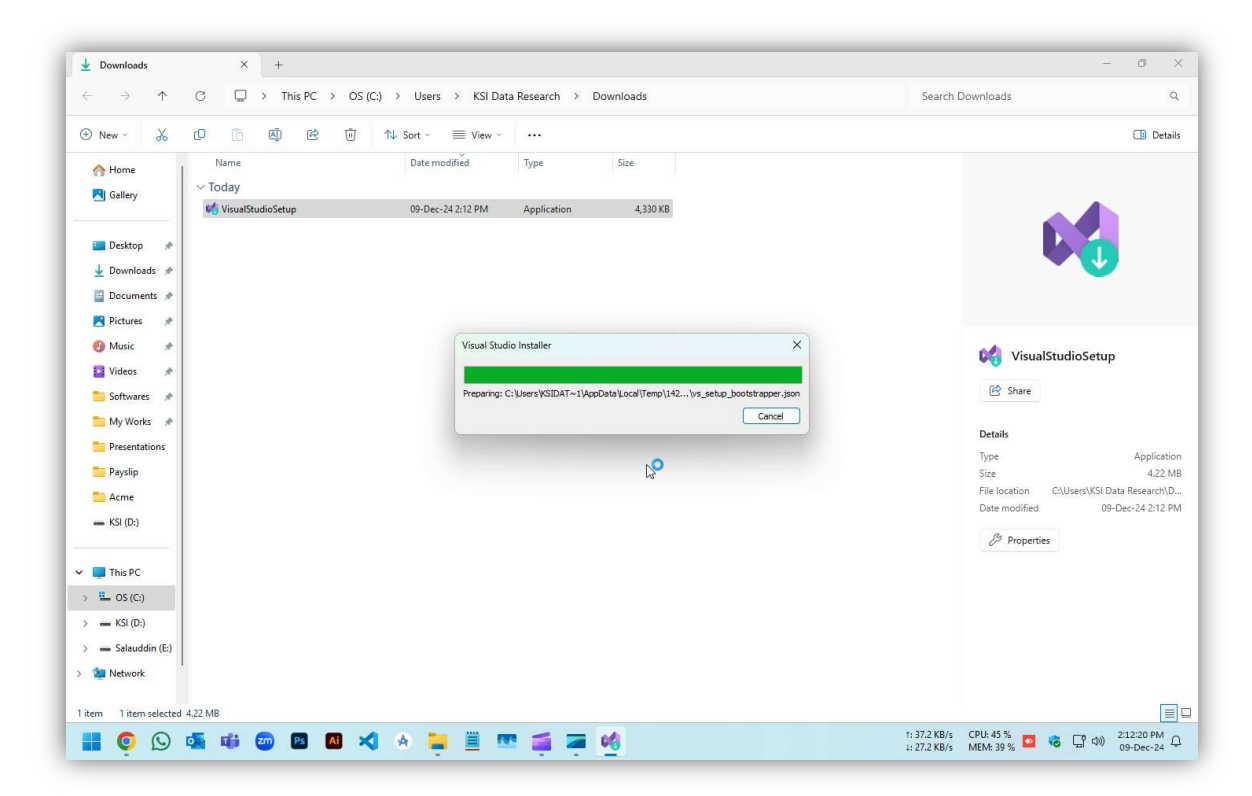

7. Click "Continue" on the next screen.

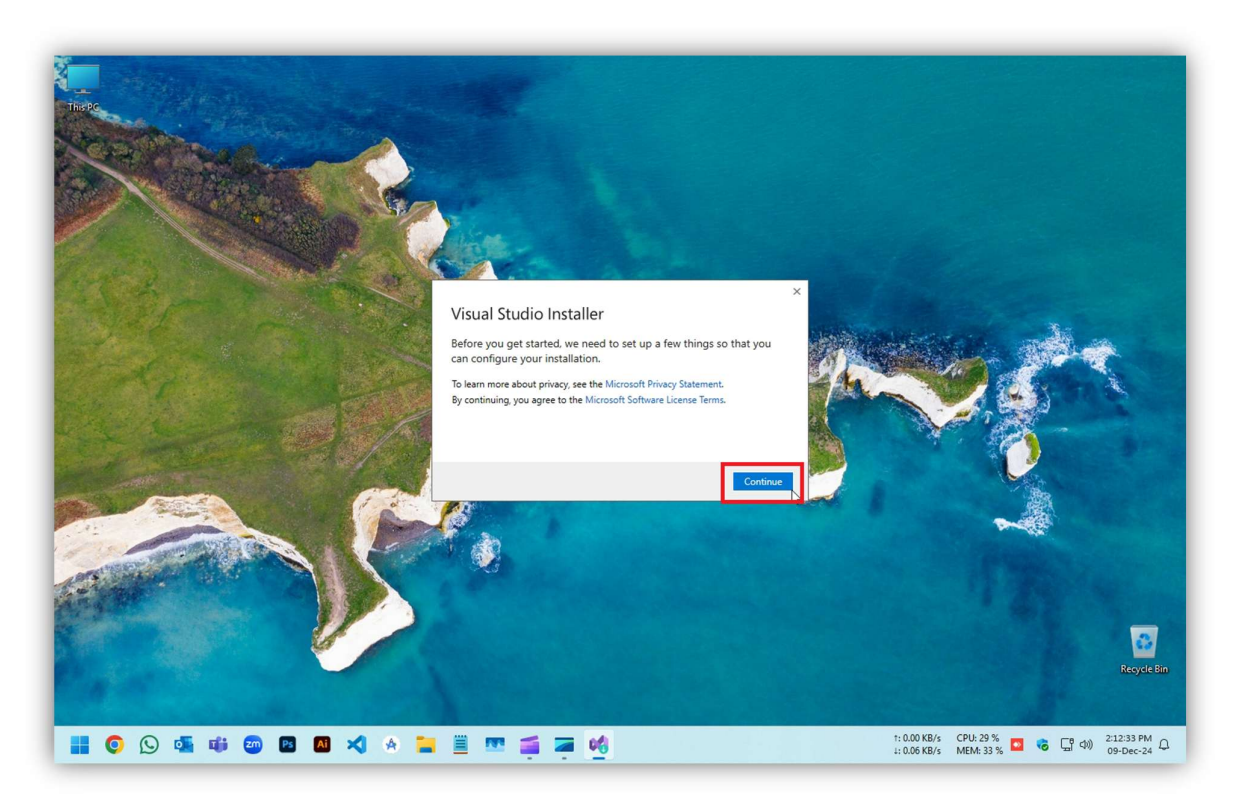

### 8. Scroll down the page

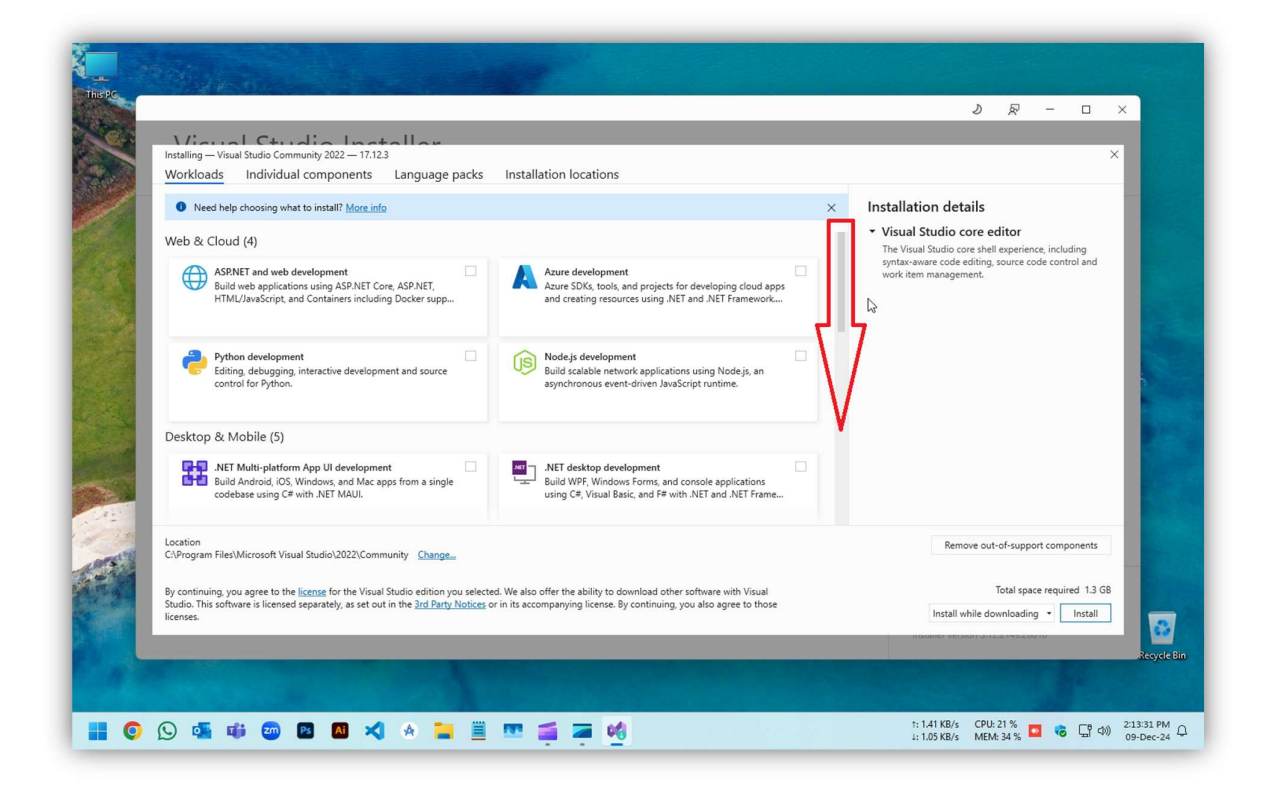

9. Select the checkbox on "Data Storage and Processing" then click "Install" on the bottom right.

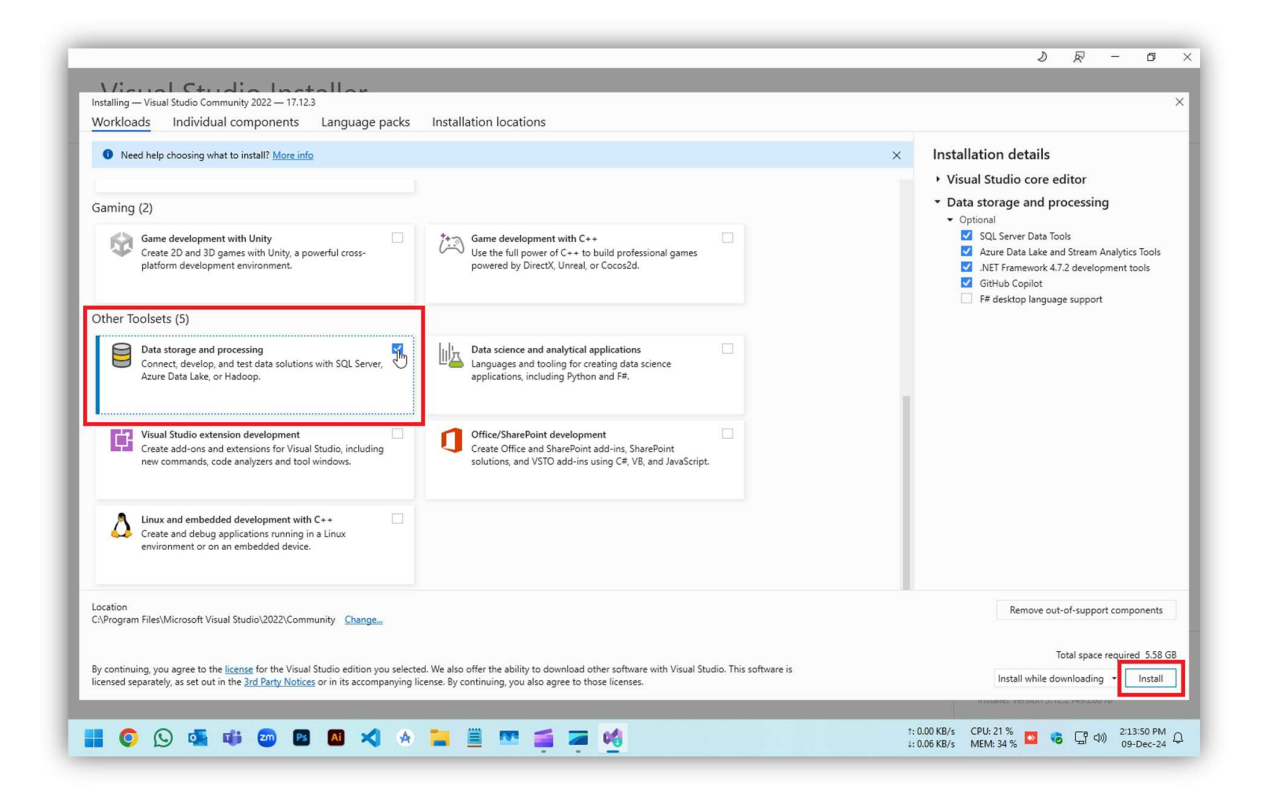

10. The wizard will download & install all the necessary file automatically. Please wait until finish.

| <ul> <li>Visual Studio Community 2022         Downloading and verifying: 42 MB of 1.09 GB 3%         Installing: package 5 of 284         %         Microsoft VisualStudio Ullinternal.Resources         Start after installation         Release notes     </li> </ul> | (2 MB/sec) | Pause Pause |
|----------------------------------------------------------------------------------------------------|------------|----------------------------------------------------------------------------------------------------|
|                                                                                                    | 6          |                                                                                                    |
|                                                                                                    |            | Need help? Check out the <u>Microsoft</u><br><u>Community</u> or reach us via <u>Visual Su</u><br><u>Support</u><br>Installer version 3.12.2149.20818                                                                                                    |

11. Click the "Lunch" button after installation finished.

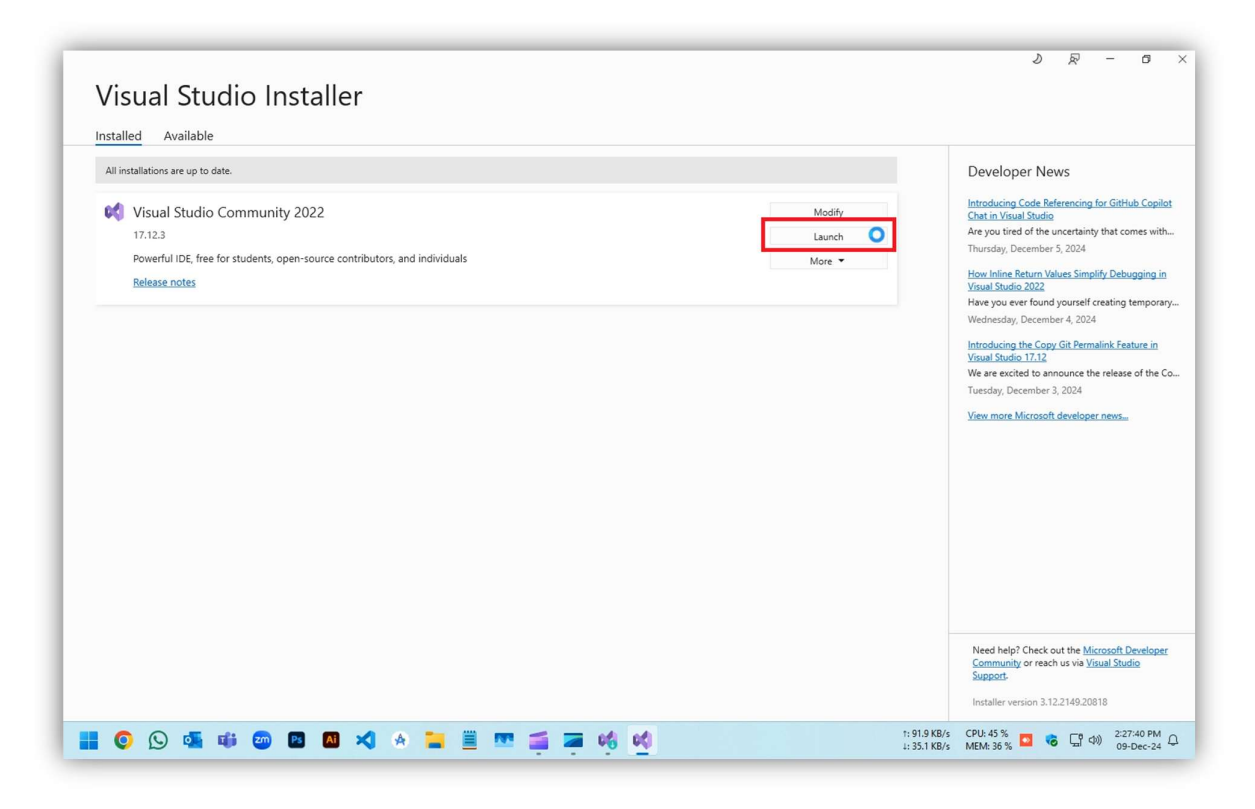

12. Go to 'marketplace.visualstudio.com'

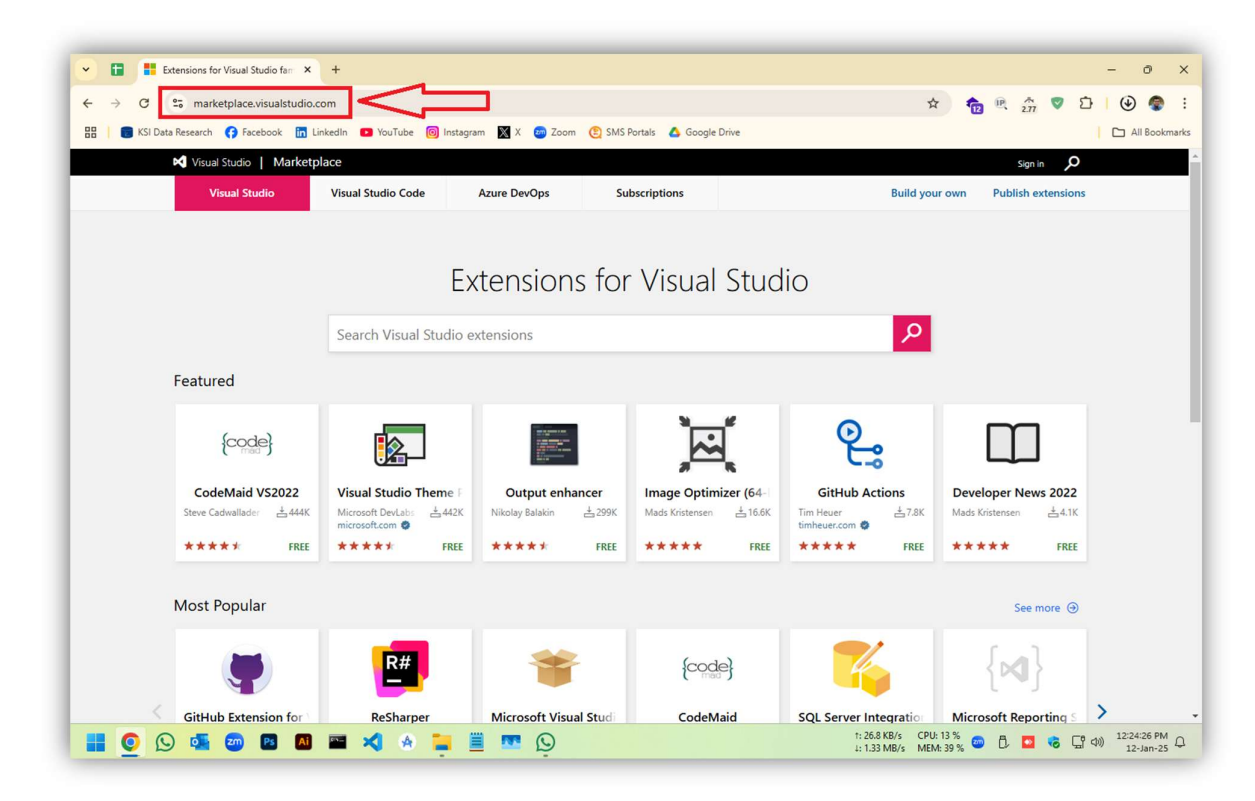

**13.** Type 'services' in the search box and click the search icon.

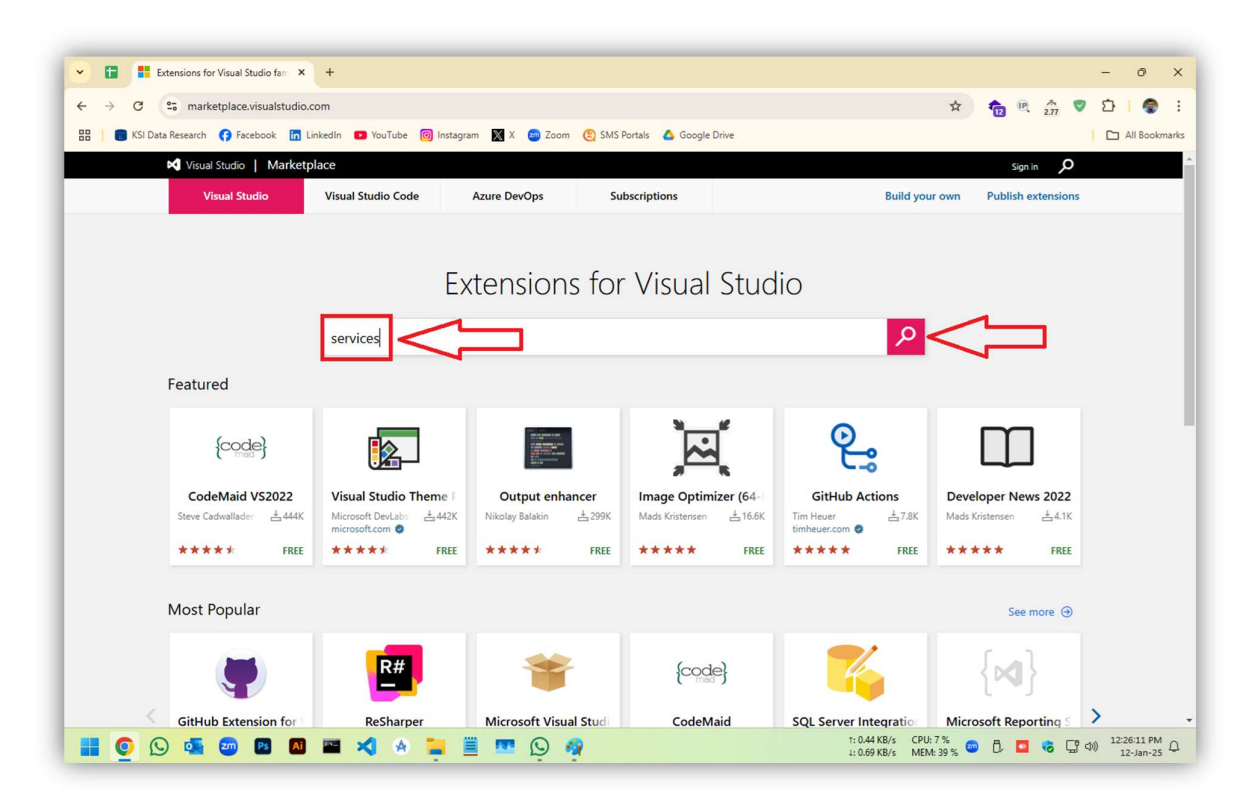

14. Select 'Visual Studio 2022' from Version dropdown.

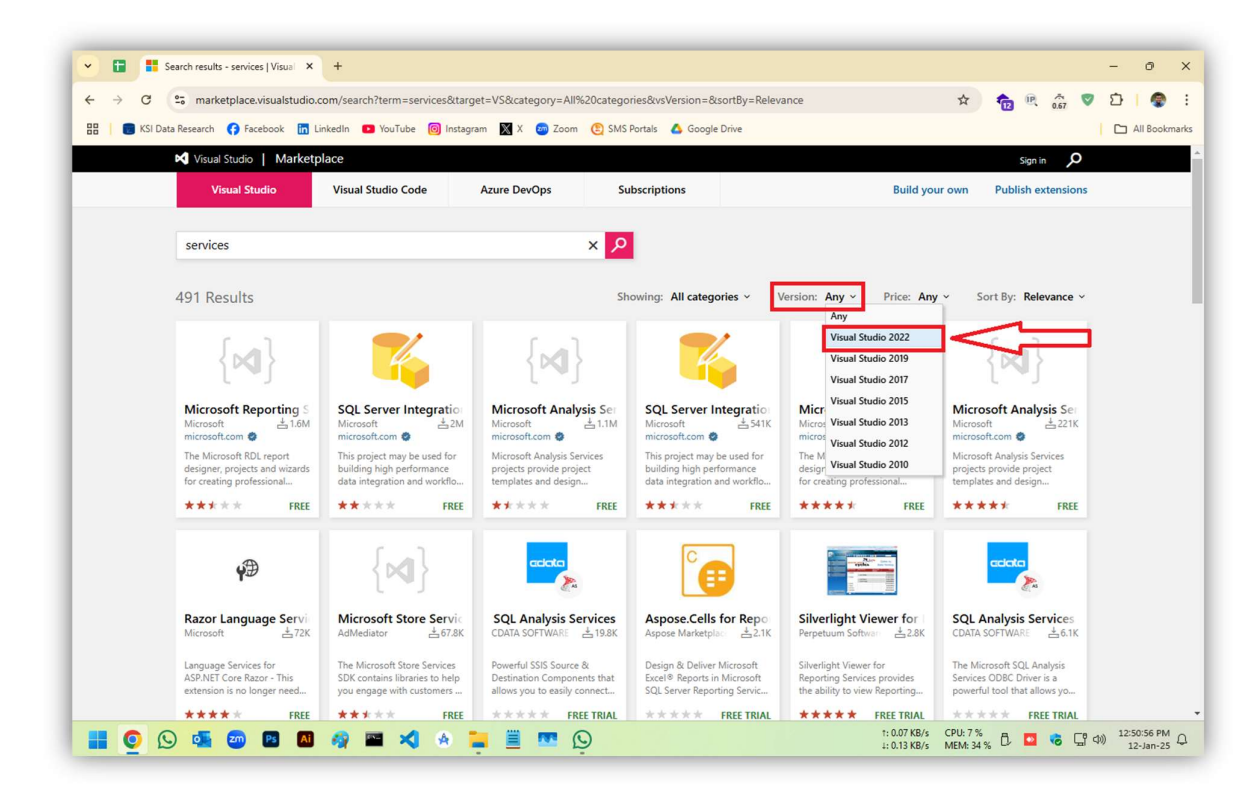

#### 15. Select 'SQL Server Integration Services Projects 2022'

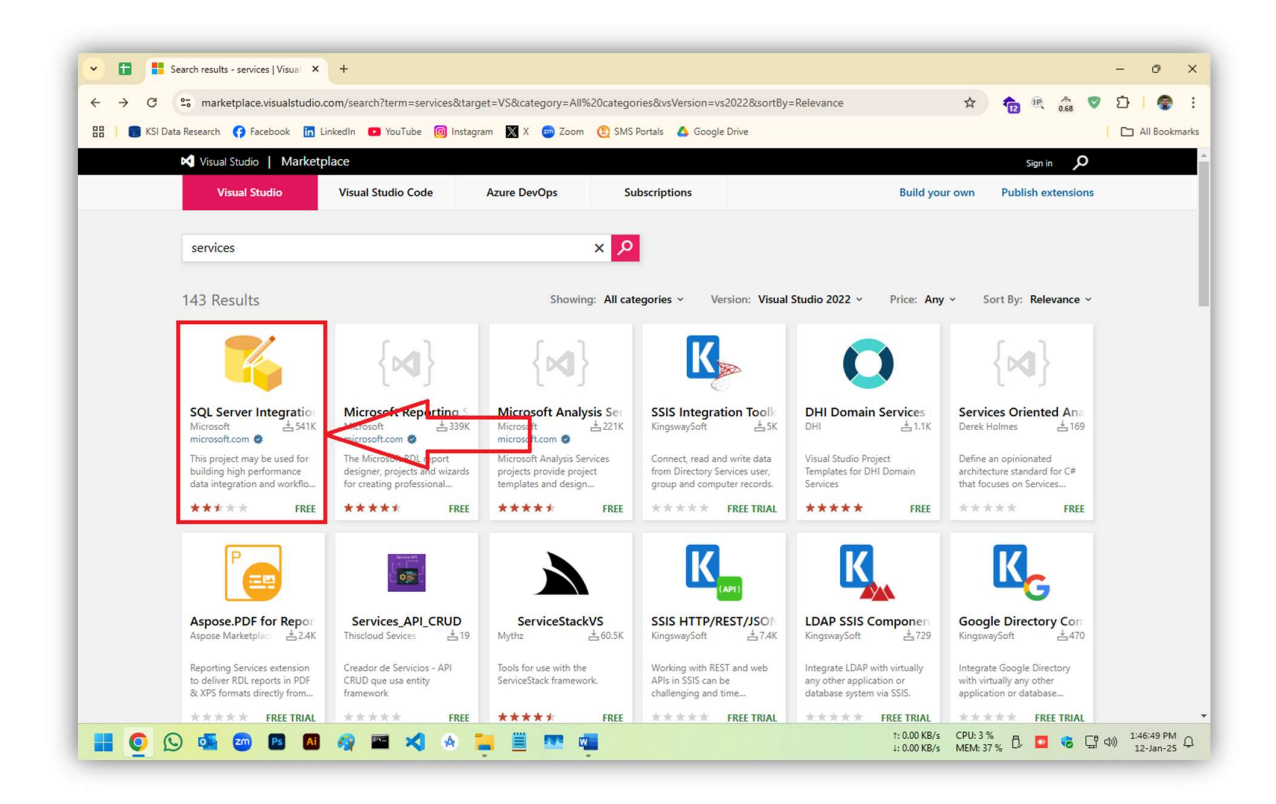

16. Click 'Download', download will start.

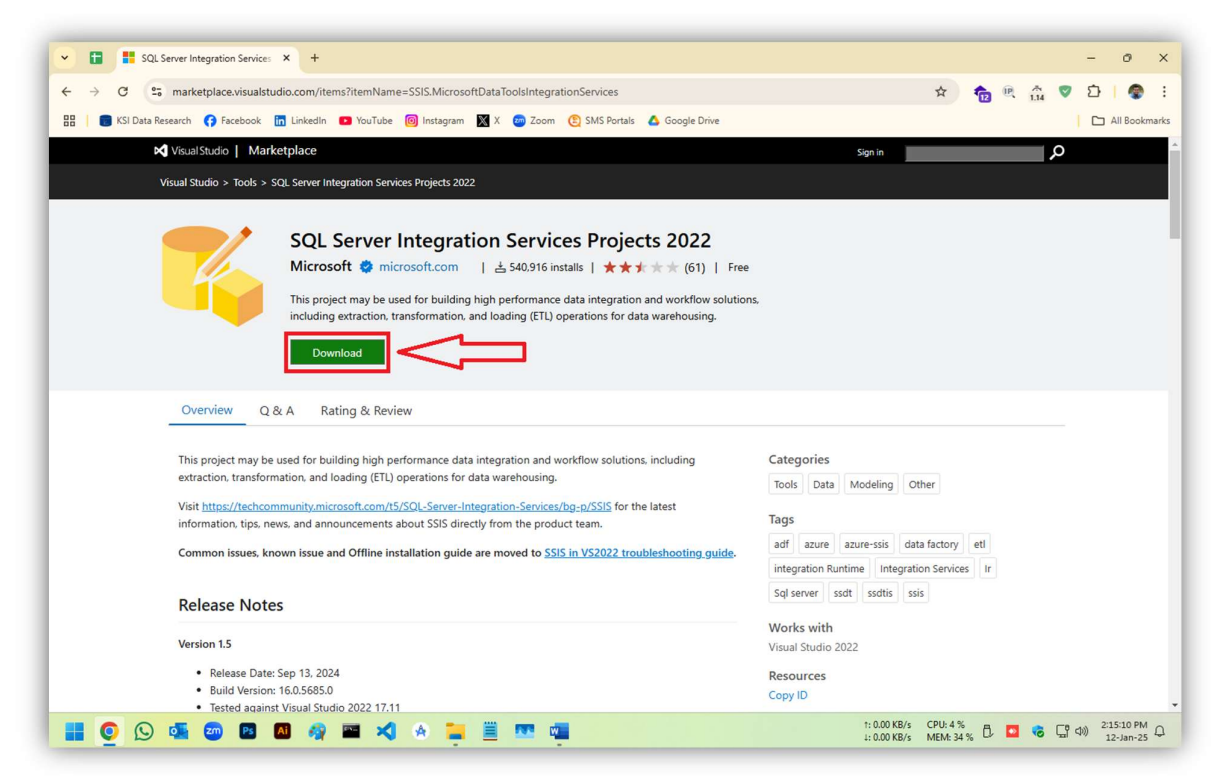

17. Click back button on the browser to return in the search results.

| C S marketplace.visualstudio.com/items?itemName=SSIS.MicrosoftDataToolsIntegrationServices                                                                                                    | x 🏠 🖲 🌣 🖸 🛙                                                                                                    |
|----------------------------------------------------------------------------------------------------|----------------------------------------------------------------------------------------------------|
| 🐻 KSI Data Researce 🚯 Facebook 🛅 Linkedin 💶 YouTube 🞯 Instagram 🕅 X 🥶 Zoom 😩 SMS Portals 🛆 Google Drive                                                                                                    |                                                                                                    |
| Visual Studio   Marketplace                                                                                                    | Sign in                                                                                                    |
| Visual Studio > Tools > SQL Server Integration Services Projects 2022                                                                                                    |                                                                                                    |
| SQL Server Integration Services Projects 2022         Microsoft          microsoft.com <u>i</u> 540,916 installs <u>i</u> ★★★★★ (61)   Free             This project may be used for building high performance data integration and workflow solution             including extraction, transformation, and loading (ETL) operations for data warehousing.          Download                                                                                                    | e<br>ons.                                                                                                    |
|                                                                                                    |                                                                                                    |
| Overview Q & A Rating & Review This project may be used for building high performance data integration and workflow solutions, including                                                                                                    | Categories                                                                                                    |
| Overview         Q & A         Rating & Review           This project may be used for building high performance data integration and workflow solutions, including extraction, transformation, and loading (ETL) operations for data warehousing.           Visit https://techcommunity.microsoft.com/f5/SQL_Server-Integration-Services/bg-p/SSI5 for the latest                                                                                                    | Categories<br>Tools Data Modeling Other                                                                                                    |
| Overview         Q & A         Rating & Review           This project may be used for building high performance data integration and workflow solutions. Including extraction, transformation, and loading (ETL) operations for data warehousing.           Visit <a href="https://techcommunity.microsoft.com/f5/SQL_Sener-Integration-Services/bg-p/SSIS">https://techcommunity.microsoft.com/f5/SQL_Sener-Integration-Services/bg-p/SSIS</a> for the latest information, tips, news, and announcements about SSIS directly from the product team.           Common issues, known issue and Offline installation guide are moved to <a 15="" bg-p="" href="https://ssistis.issues.issues.&lt;/td&gt;&lt;td&gt;Categories&lt;br&gt;Tools Data Modeling Other&lt;br&gt;Tags&lt;br&gt;adf azure azure-ssis data factory ett&lt;br&gt;integration Runtime Integration Services Ir&lt;/td&gt;&lt;/tr&gt;&lt;tr&gt;&lt;td&gt;Overview         Q &amp; A         Rating &amp; Review           This project may be used for building high performance data integration and workflow solutions. including extraction, transformation, and loading (ETL) operations for data warehousing.           Visit &lt;a href=" https:="" sql_server-integration-services="" ssi5"="" techcommunity.microsoft.com="">https://techcommunity.microsoft.com/15/SQL_Server-Integration-Services/bg-p/SSI5</a> for the latest information, tips, news, and announcements about SSI5 directly from the product team.           Common issues, known issue and Offline installation guide are moved to <a href="https://techcommunity.size">SSIS in VS2022 troubleshooting.guide.</a> Release Notes | Categories<br>Tools Data Modeling Other<br>Tags<br>adf azure azure-ssis data factory et<br>integration Runtime Integration Services Ir<br>Soj server ssdt ssdtis ssis                                                              |
| Overview         Q & A         Rating & Review           This project may be used for building high performance data integration and workflow solutions, including extraction, transformation, and loading (ETL) operations for data warehousing.         Visit <a href="https://techcommunitymicrosoft.com/fs/SOL_Servec-Integration-Services/bg-p/SSIS">https://techcommunitymicrosoft.com/fs/SOL_Servec-Integration-Services/bg-p/SSIS</a> for the latest information, tips, news, and announcements about SSIS directly from the product team.           Common issues, known issue and Offline installation guide are moved to SSIS in VS2022 troubleshooting guide.           Release Notes           Version 1.5                                                                                                    | Categories<br>Tools Data Modeling Other<br>Tags<br>adf azure azure-ssis data factory ett<br>integration Runtime Integration Services Ir<br>SqJ server sodt sodtis ssis<br>Works with<br>Visual Studio 2022                         |
| Overview         Q & A         Rating & Review           This project may be used for building high performance data integration and workflow solutions, including extraction, transformation, and loading (ETL) operations for data warehousing.         Visit <a href="https://techcommunity.microsoft.com/15/SOL_Servec-Integration-Services/bg-p/SSIS">https://techcommunity.microsoft.com/15/SOL_Servec-Integration-Services/bg-p/SSIS</a> for the latest information, tips, news, and announcements about SSIS directly from the product team.           Common issues, known issue and Offline installation guide are moved to <a href="https://techcommunity.sisue">SSIS in VS2022 troubles/hooting guide.</a> Release Notes            Wersion 1.5         • Release Date: Sep 13, 2024           • Build Version: 16.05.685.0         • Seid aniant Ysuaj Usudio 2022 17.11                                                                                                    | Categories<br>Tools Data Modeling Other<br>Tags<br>adf azure azure-ssis data factory ett<br>integration Runtime Integration Services Ir<br>SqJ server sodt sodtis asis<br>Works with<br>Visual Studio 2022<br>Resources<br>Copy ID |

## 18. Select 'Microsoft Reporting Services Projects 2022'

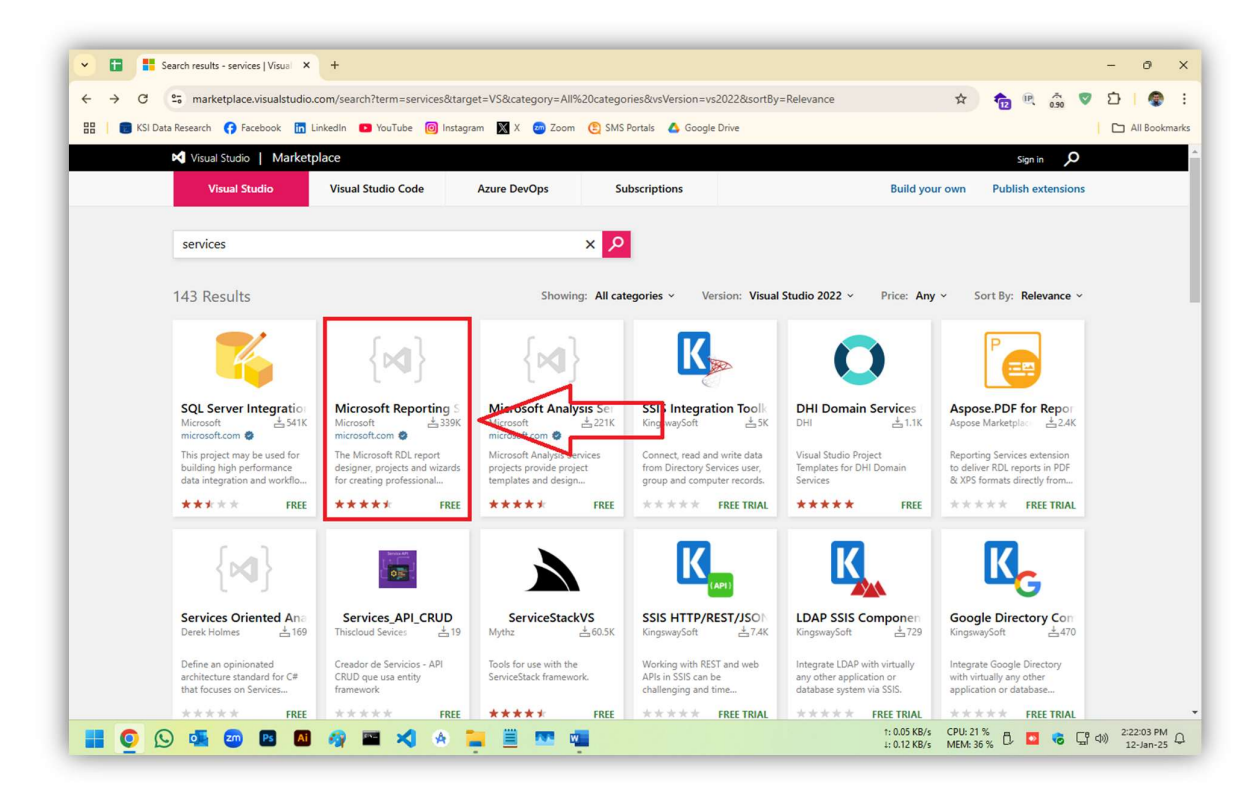

### 19. Click 'Get Started'

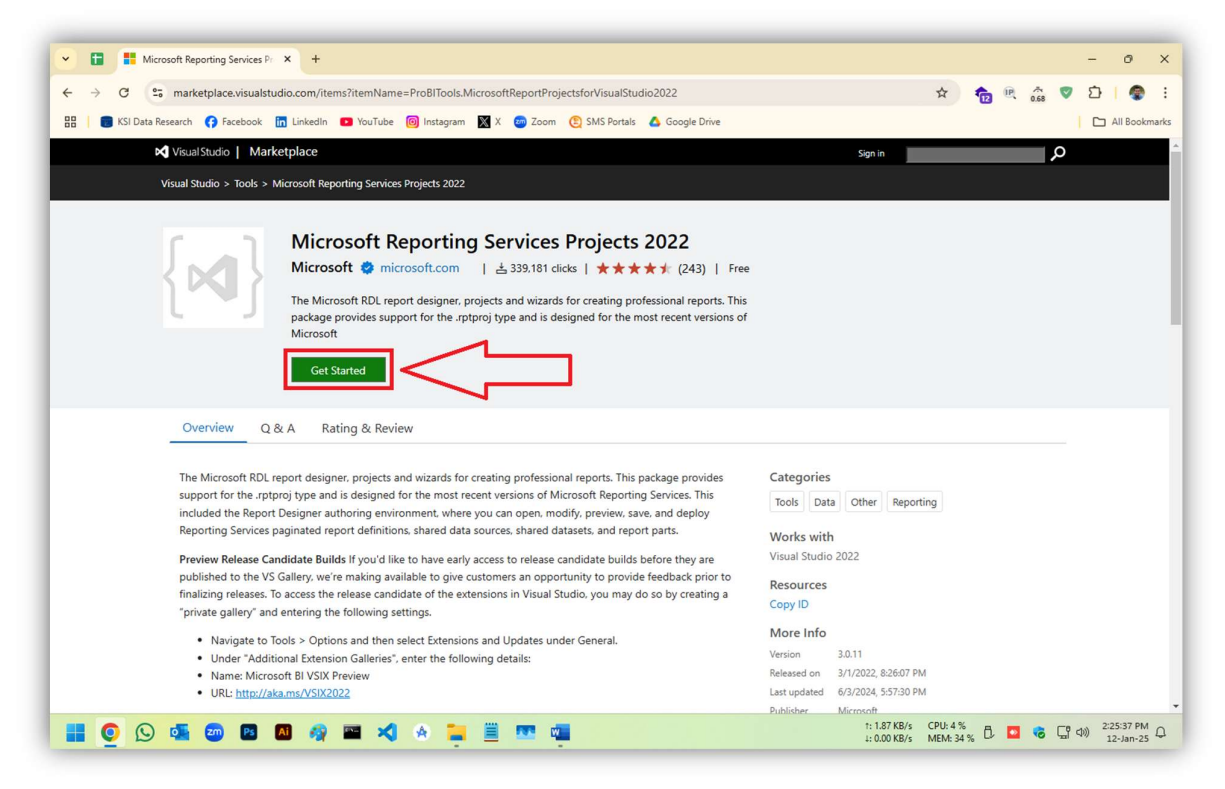

20. Click 'OK' on the browser prompt, download will start.

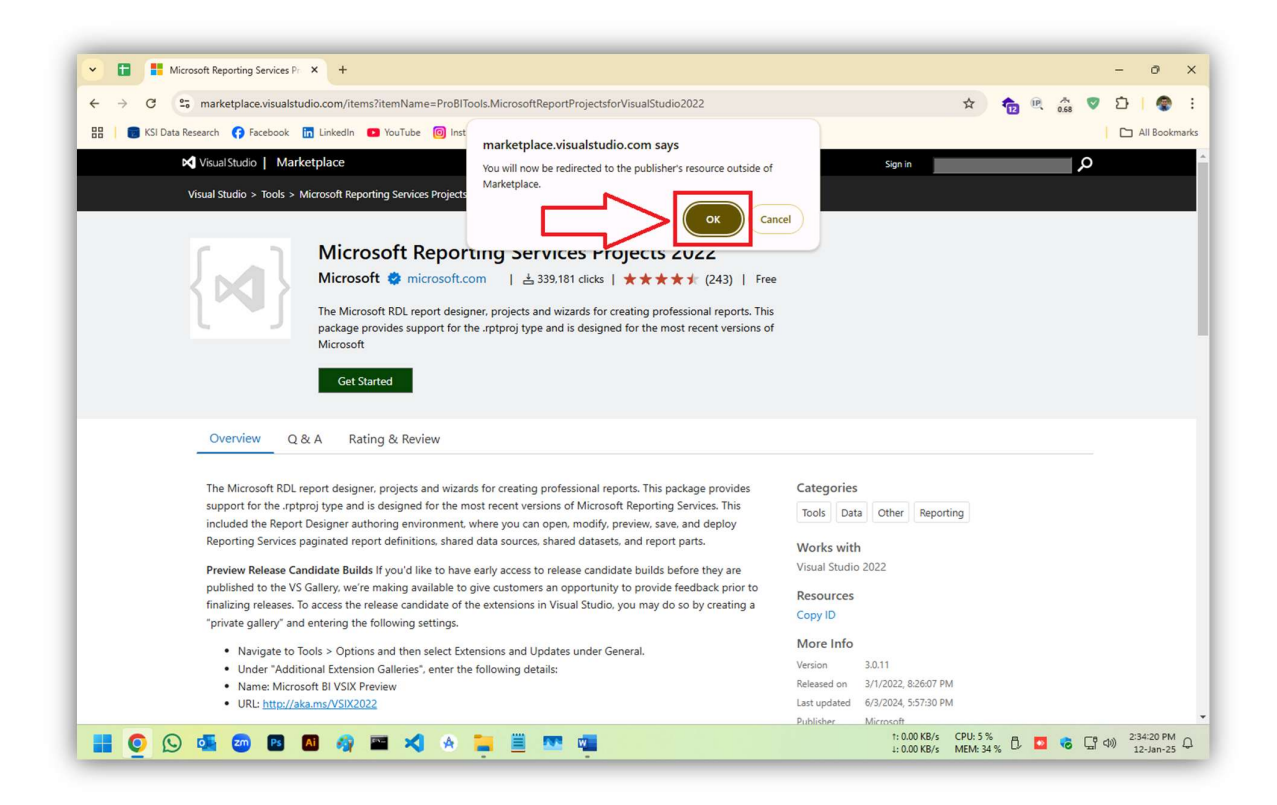

21. Again, click back button on the browser to return in the search results.

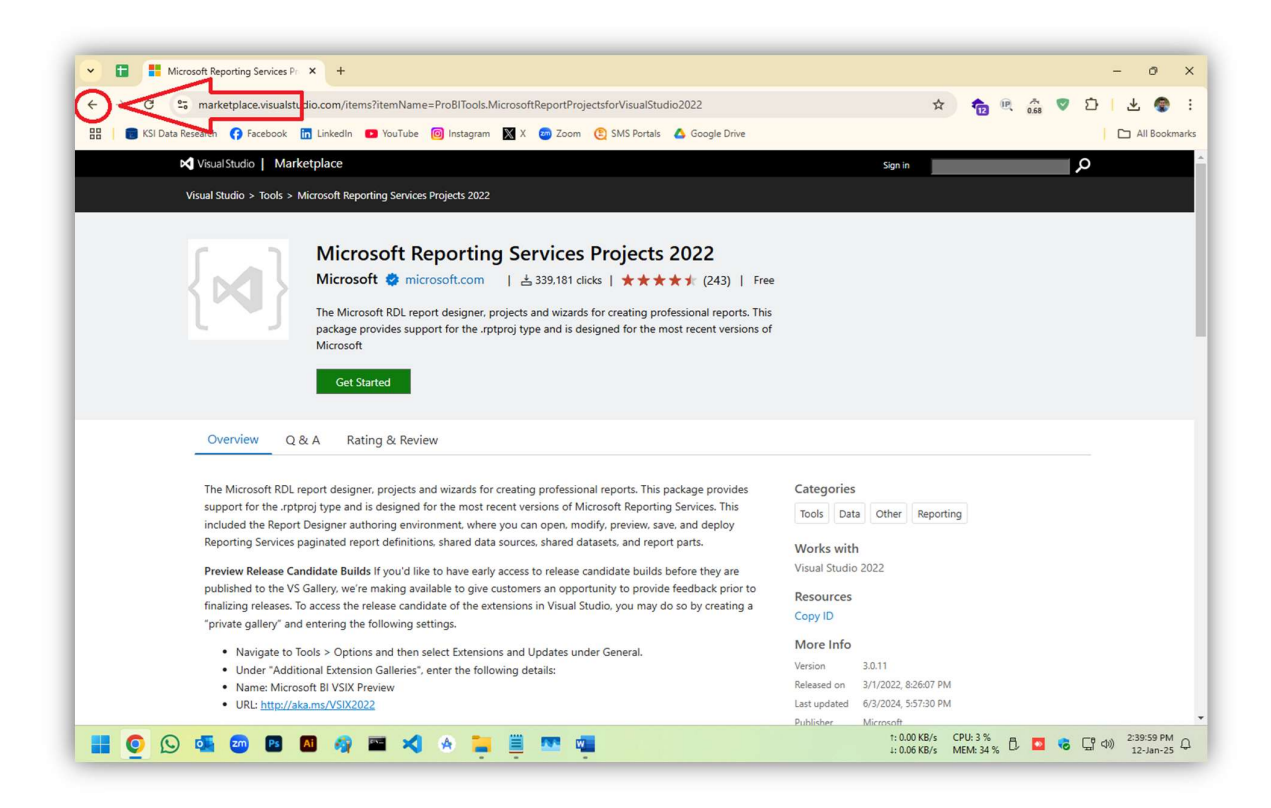

22. Select 'Microsoft Analysis Services Projects 2022'

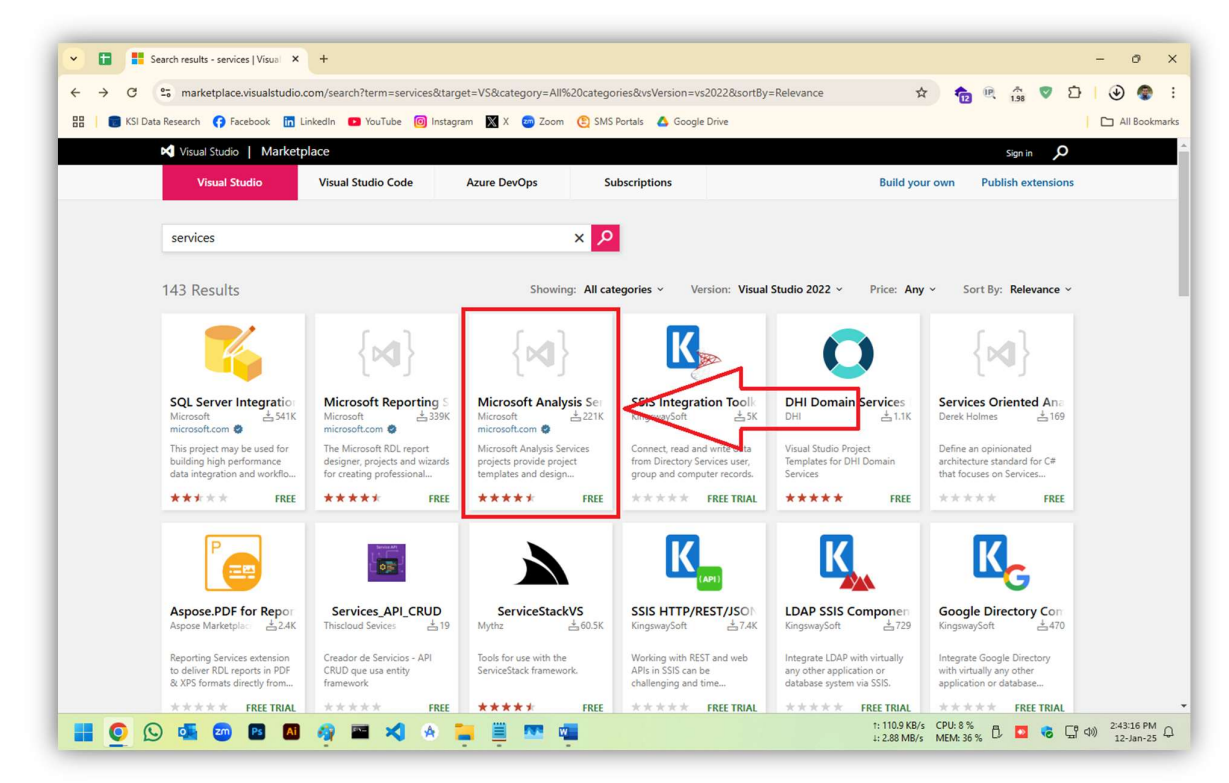

#### 23. Click 'Get Started'

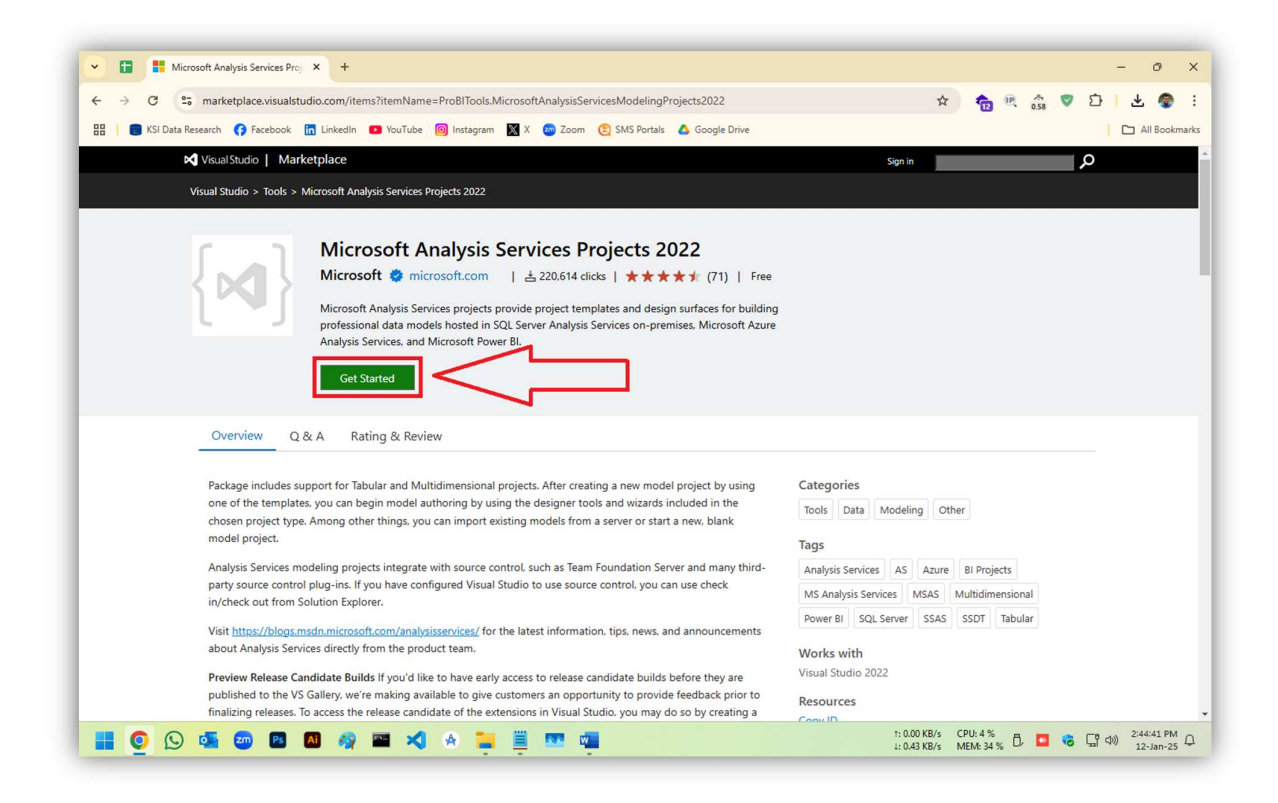

24. Click 'OK' on the browser prompt, download will start.

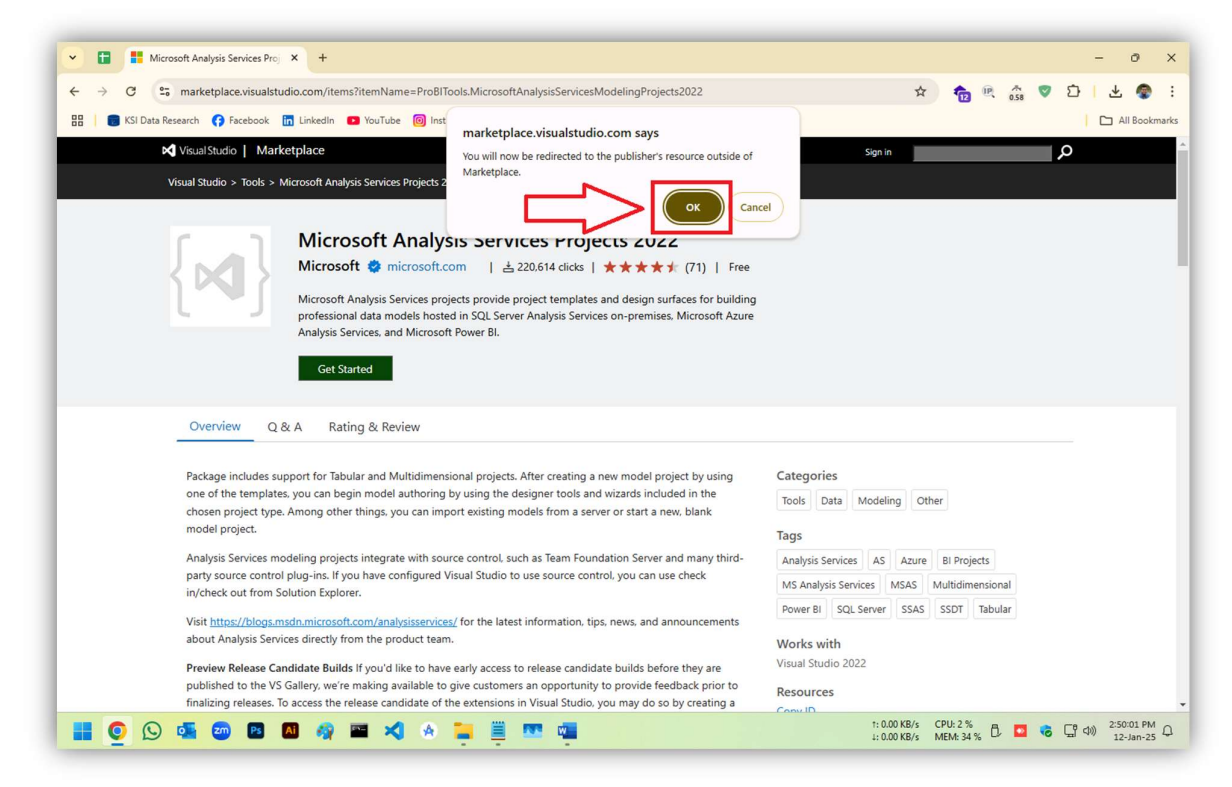

25. Go to download folder, we need to install one by one.

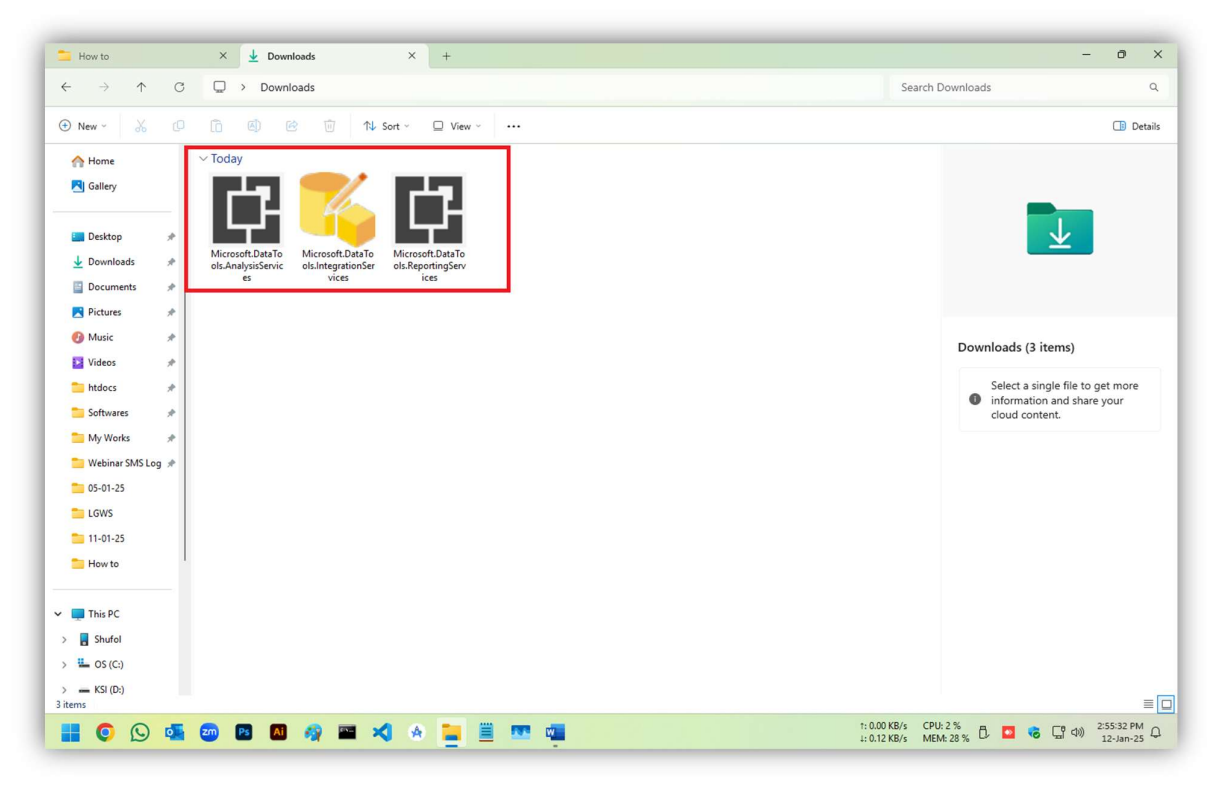

26. First, double click on 'Microsoft.DataTools.IntegrationServices'

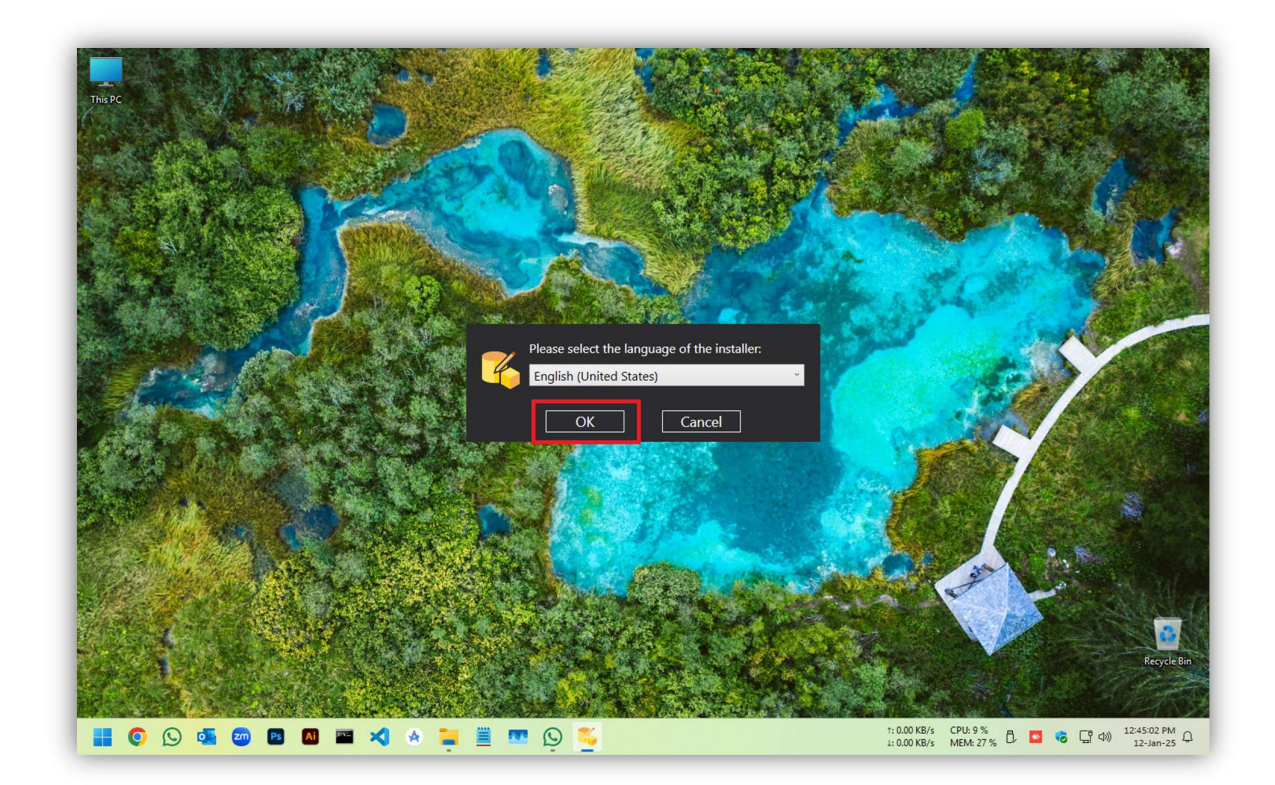

## 27. Click 'Install'

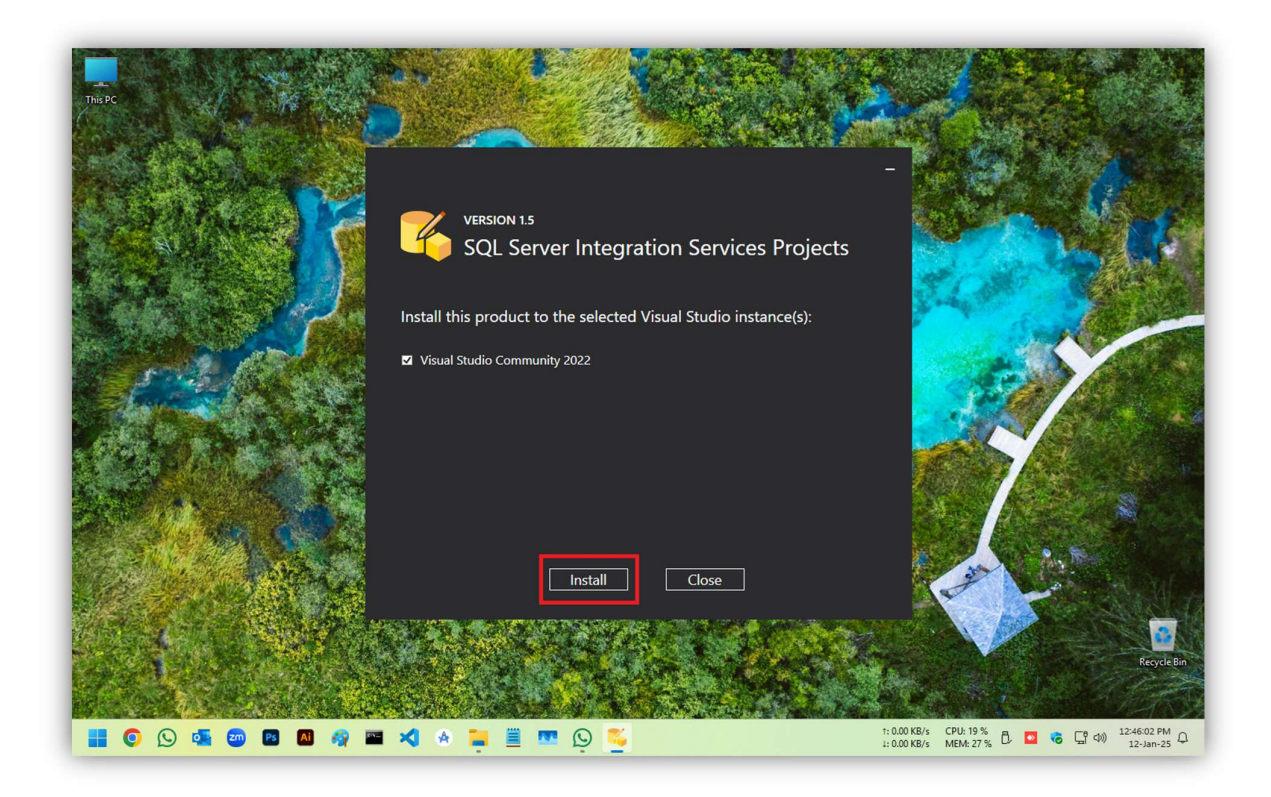

28. Click 'Next' and then 'Yes' on User Account Control prompt. Setup will start.

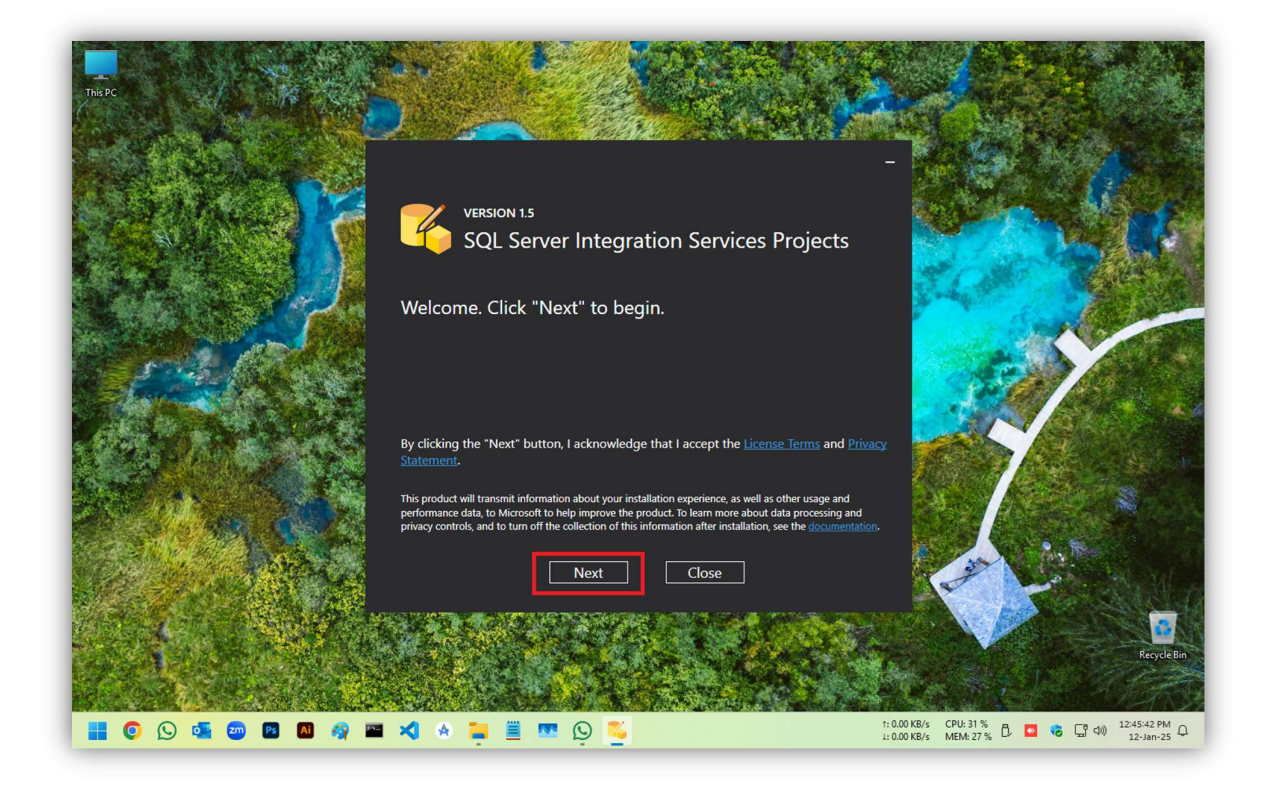

- 29. After installation complete, Click 'Close'.
- 30. Now double click on 'Microsoft.DataTools.AnalysisServices',
- 31. Click 'Yes' on User Account Control prompt. Setup will initialize.

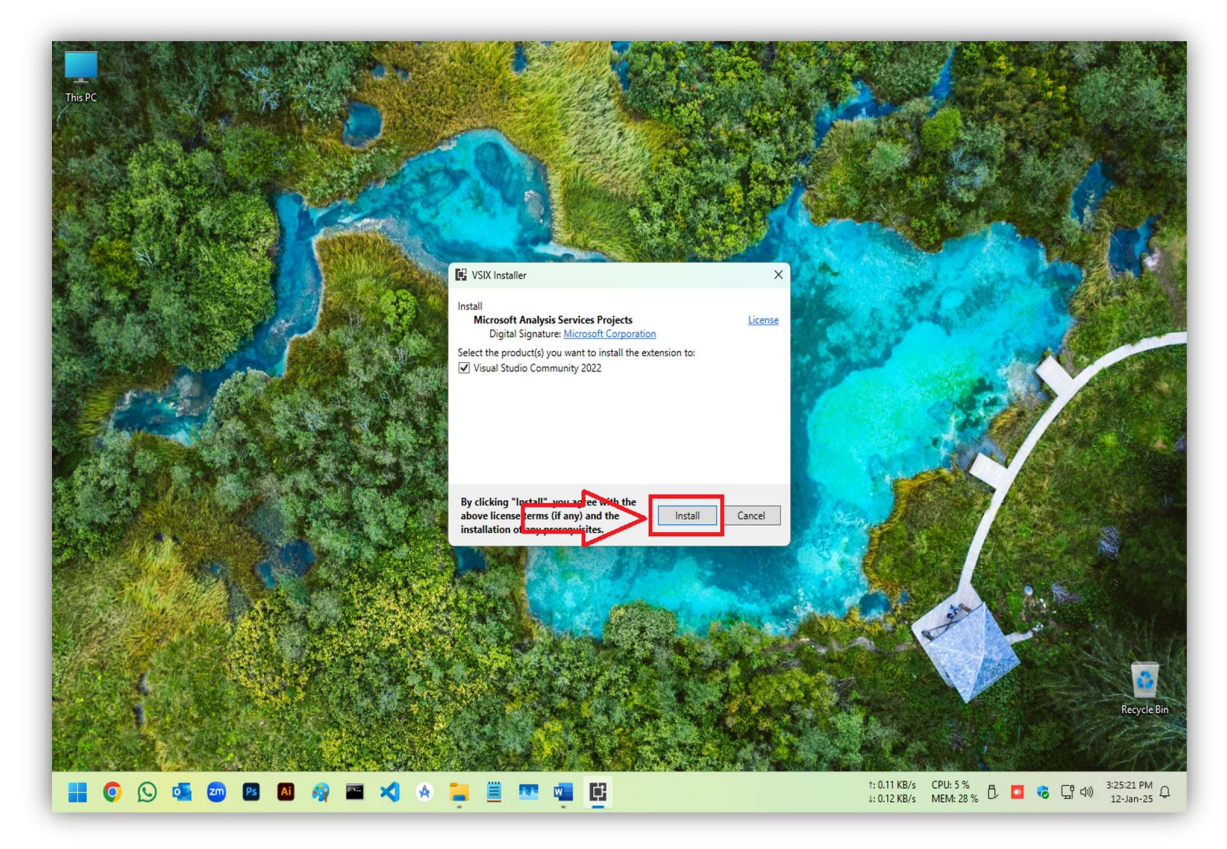

## 32. Click 'Close'

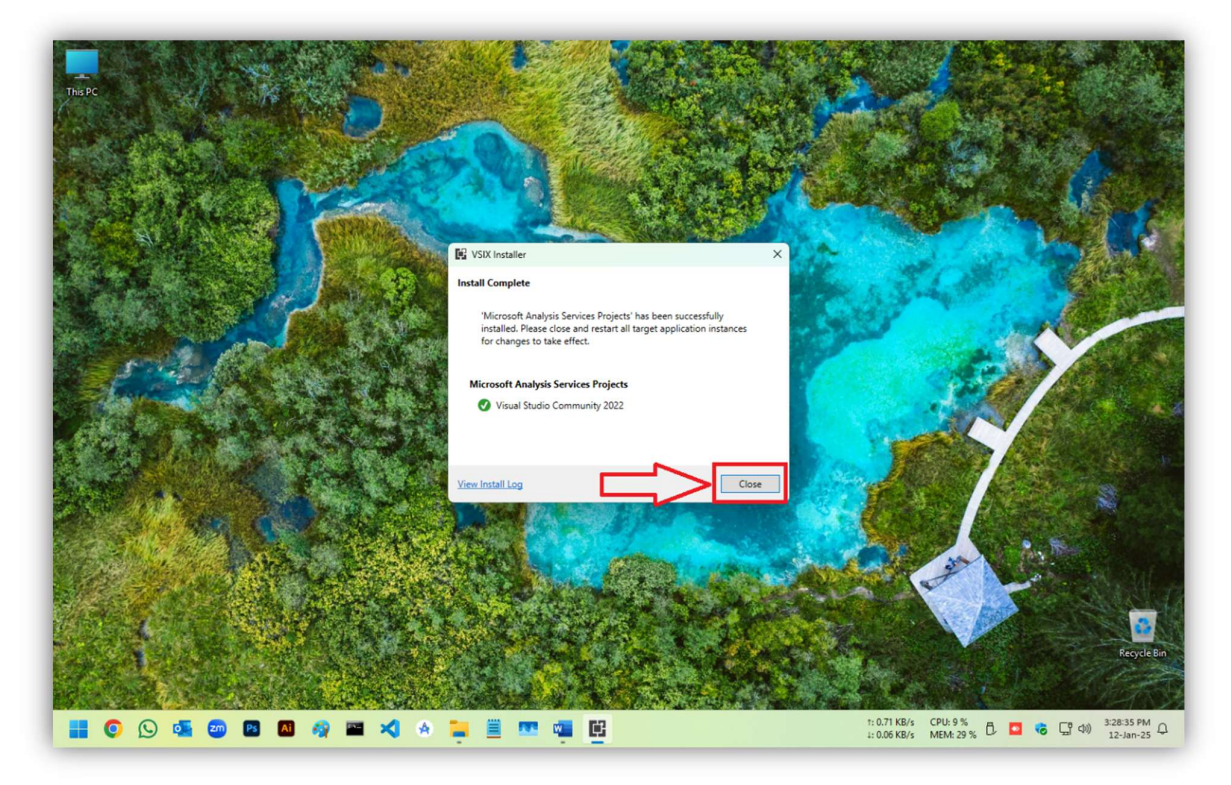

- 33. Now double click on 'Microsoft.DataTools.ReportingServices',
- 34. Click 'Yes' on User Account Control prompt. Setup will initialize.

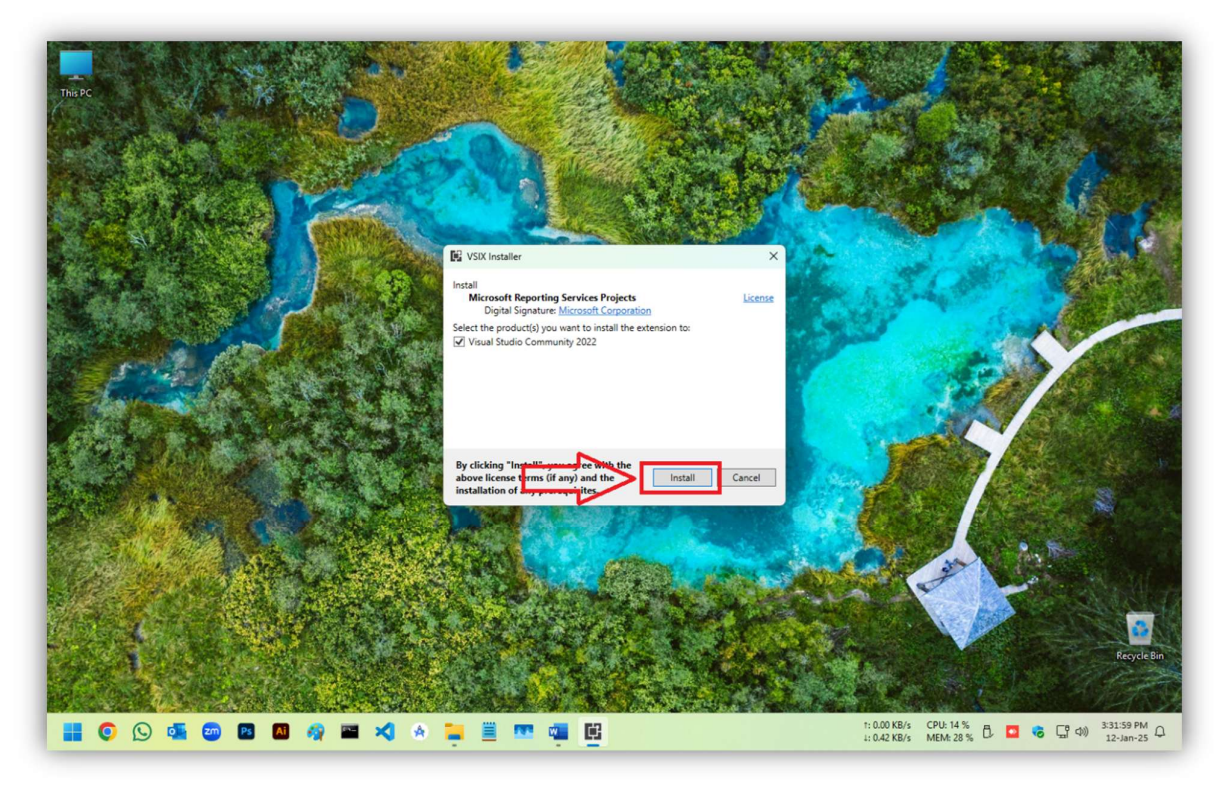

## 35. Click 'Close'

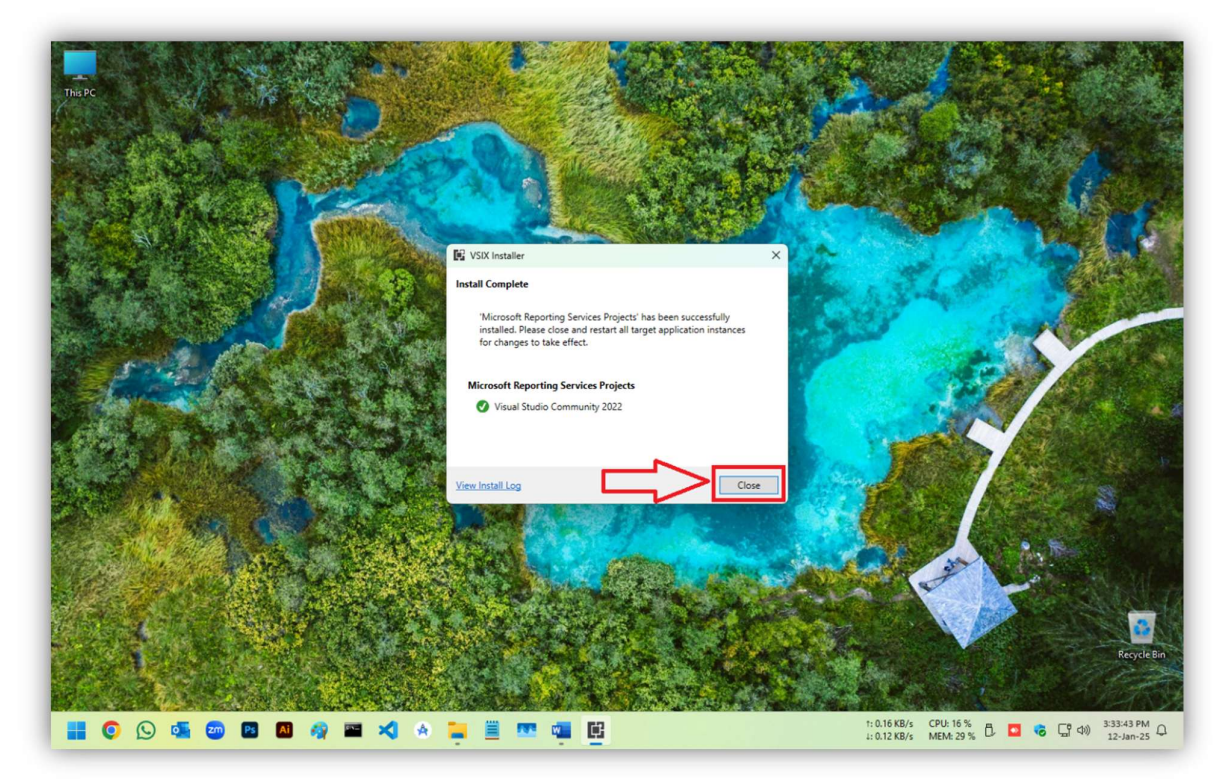

# Now you have setup all tools needed.